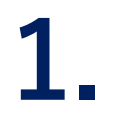

#### ブックマーク(お気に入 り)リストから登録され <sup>ネット</sup> た「NET119」を選択 します。

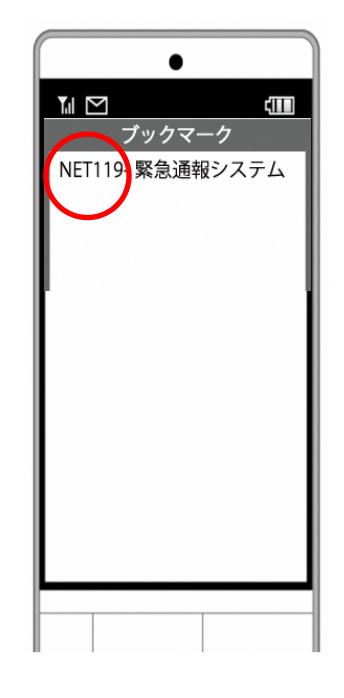

2.

っうほう せんたく 通報を選択します。

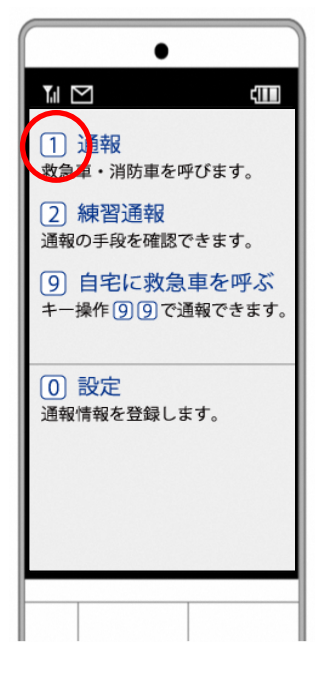

## 3.

いちじょうほう かくにんがめん ひょうじ 位置情報の確認画面が表示 かき てじゅん されます。下記の手順を さんこう いちじょうほう つうち 参考に、位置情報を通知

します。

がめん こと がめん こと ※携帯電話の種類により画面が異なります。

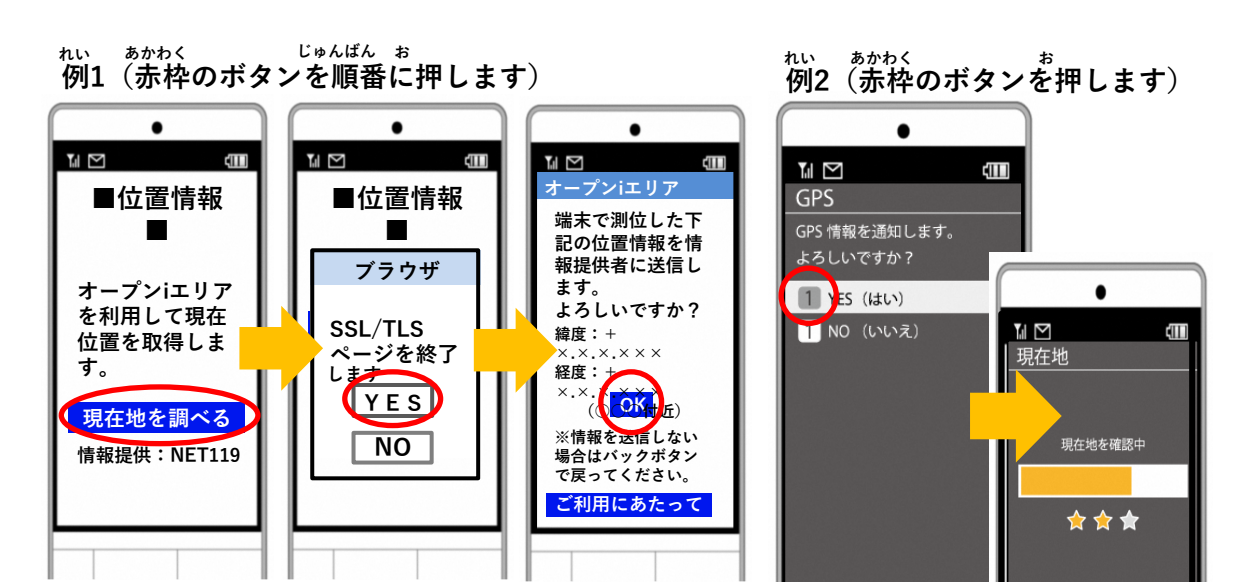

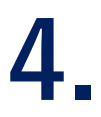

\*\*^う\*\*\*う かじた [救急][火事][その他]の いずれかを選択します。

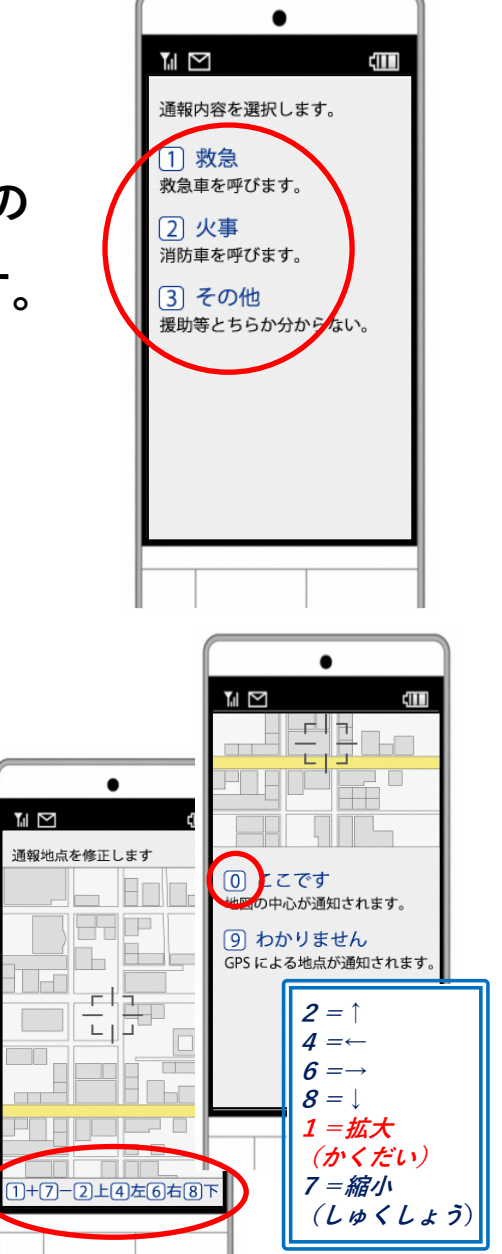

#### 5. 通報の場所を選びます。 0 現在地 がいしゅつさき とき GPSで現在地を調べます。 外出先にいる時は 1 自宅 げんざいち じたく [現在地]、自宅にいる じたく せんたく とき 時は[自宅]を選択します。 がいしゅつさき つうほう 外出先からの通報 →6.へ じたく つうほう 自宅からの通報 →7.へ • つうほう せんたく つう 9 通報する [通報する]を選択して通 具合が悪いのは誰ですか 報します。 ◎自分 ○自分以外 コメントを付けられます 【例】ビルの3階 【例】富士見町1-2-3 【例】近くに本屋が見える すうじ お ※数字ボタンを押すことで ちず うご かくだい 地図を動かし拡大します。 9 通報する

6. 「ここです」という ボタンが押せるよう になるまで地図を かくだい 拡大し、通報地点を ざが 探して[ここです]を 選択します。

## 8.

Lょうぼう っうほう う っ 消防が通報を受け付け <sup>じどう</sup> ると、自動でチャット <sup>かいし</sup> が開始します。

※5秒ごとに[画面を更新する]を選 旅して定期的に画面を更新してく ださい。

# 10.

った 伝えたいメッセージを ばあい にゅうりょく 送りたい場合は、入力 らん もじ にゅうりょく そう 欄に文字を入力して送 します。

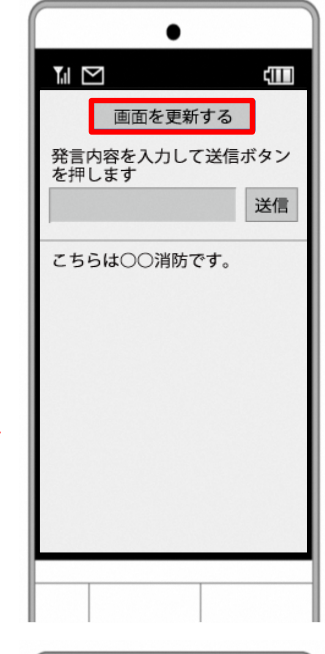

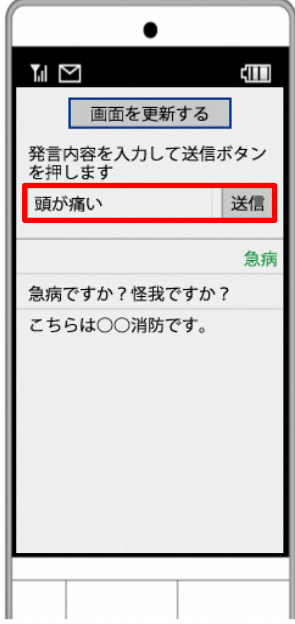

#### 9.

せんたくし 選択肢がついている質 もん ばあい 問の場合は、ボタンを せんたく かいとう 選択して回答できます。

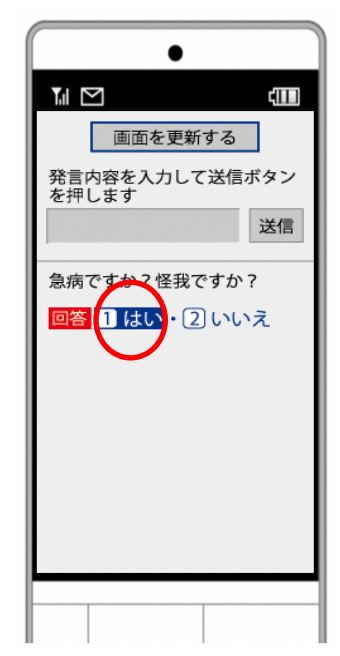

# 11.

<sup>っうほう しゅうりょう</sup> 通報が終了すると、チ <sup>がめん っうほうしゅうりょう</sup> **ャット画面が通報終了** <sup>がめん き か</sup> 画面に切り替わります。

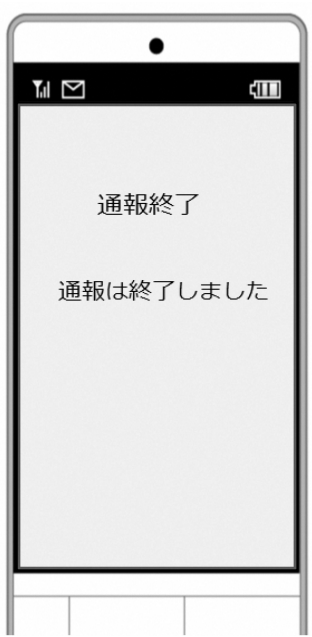